## วิธีการขอใบเสนอราคาสินค้า ผ่านระบบ REQUEST

## HOW TO USE REQUEST FUNCTION IN PHOLONLINE

1. ลูกค้าที่จะใช้ระบบขอราคาสินค้า จำเป็นต้อง Log In เข้าสู่ระบบก่อน โดยสามารถเข้าสู่ระบบได้ โดย การกดปุ่มด้านซ้ายบน ดังภาพ

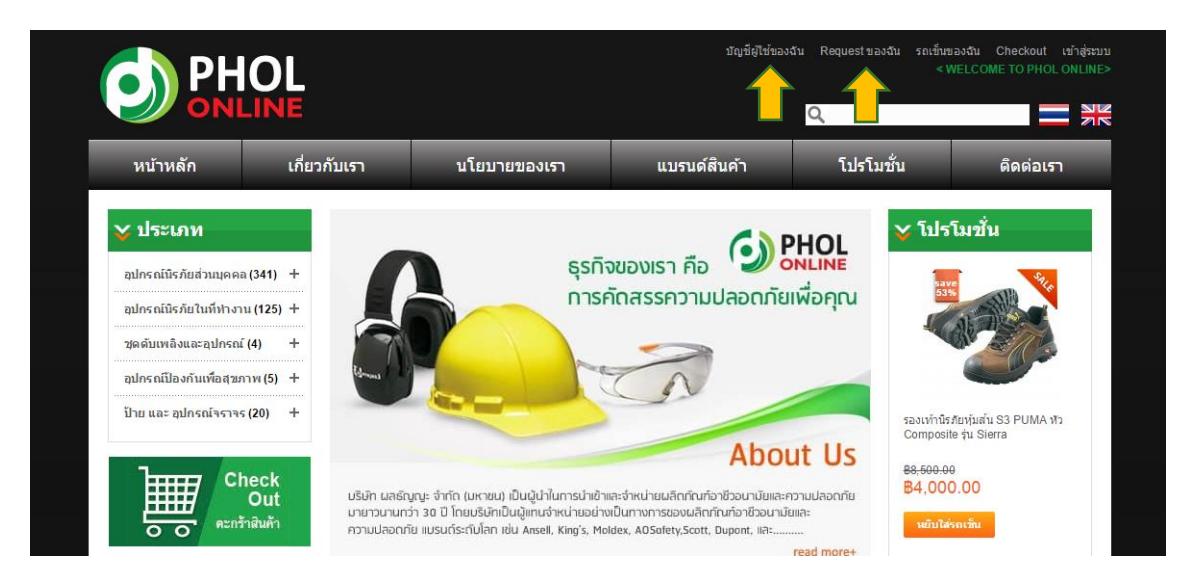

- 2. ลูกค้าที่เคยลงทะเบียนแล้ว สามารถเข้าสู่ระบบได้โดยการกรอกข้อมูล Username และ Password
- หากเป็นลูกค้าใหม่ ให้กดปุ่ม สร้างบัญชี ทางข้ายมือ เพื่อทำการลงทะเบียนก่อน

|                                                                                   | LINE                                                                                        |                                                                     |                                                     | Q         |                   |
|-----------------------------------------------------------------------------------|---------------------------------------------------------------------------------------------|---------------------------------------------------------------------|-----------------------------------------------------|-----------|-------------------|
| หน้าหลัก                                                                          | เกี่ยวกับเรา                                                                                | นโยบายของเรา                                                        | แบรนด์สินค้า                                        | โปรโมชั่น | ดิดต่อเรา         |
| สู่ระบ <mark>บหรือสร้าง</mark>                                                    | บัญชีผู้ใช้                                                                                 |                                                                     |                                                     |           |                   |
| ลูกค้าใหม่                                                                        |                                                                                             | ลุกค้าที่ลงทะเบียน                                                  |                                                     |           |                   |
| มื่อคุณสร้างบัญชีผู่ใช้กับ<br>ก็บข้อมูลที่อยู่สำหรับจัด:<br>ของคณรวมไปถึงได้สิงจิ | ร้านของเรา คุณจะสามารถใช้บริการ<br>ส่งสินค้าได้หลายที่อยู่ เรียกดูและดิด<br>พิเศษอิกมากมาย. | ขั้นตอน Checkout ได้รวดเร็วขึ้น<br>ลตามออเดอร์ของคุณผ่านบัญชีผู้ใช้ | ถ้าหากคุณมีมัญชีผู้ใช้กับเรา กรุณาเข้าง<br>อีเมล์ * | สู่ระบบ   |                   |
|                                                                                   |                                                                                             |                                                                     | johnsmith@hotmail.com                               |           |                   |
| สข้างมัญชื                                                                        |                                                                                             |                                                                     | รหัสผ่าน *                                          |           |                   |
|                                                                                   |                                                                                             |                                                                     |                                                     |           |                   |
|                                                                                   |                                                                                             |                                                                     | หากคุณลืม Password คลั๊กที่นี้!                     |           | * ข้อมูลที่สำเป็น |
|                                                                                   |                                                                                             |                                                                     | เข้าสู่ระบบ                                         |           |                   |

- 4. หลังจาก เข้าสู่ระบบแล้ว ให้กลับไปที่หน้าสินค้าที่ต้องการ
- 5. กดปุ่มเครื่องหมาย 🖳 หรือ เพิ่มไปที่ Request ที่ด้านล่างของสินค้า

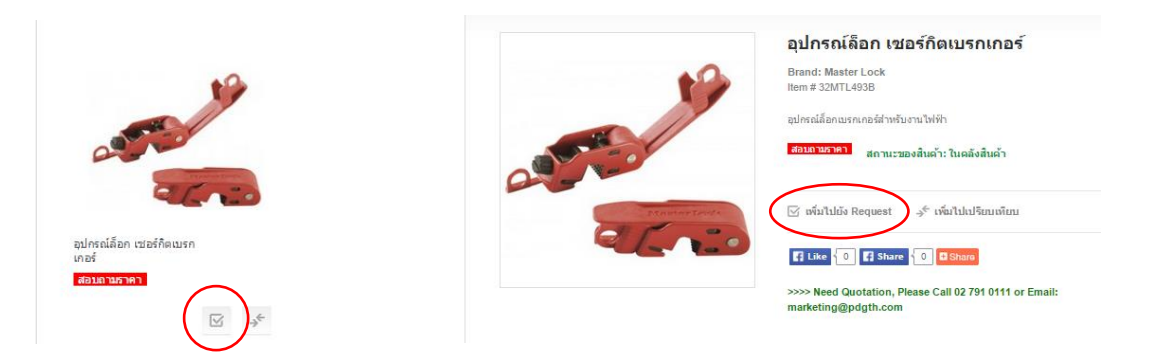

 หลังจากกดเพิ่มสินค้าใน Request สินค้าที่เลือกจะเข้าไปที่หน้า Request ของลูกค้า อัตโนมัติ โดยท่านสามารถใส่รายละเอียดจำนวนที่ต้องการ ขนาด หรือความต้องการอื่นๆ ได้ในกล่องความ ต้องการ ด้านล่างรายการสินค้า

| 🔥 РНС                                                                    | DL               |                                                                                      | บัญชีผู่ใช้ของฉัน Reque                                              | est ของฉัน (6 รายการ) รถเข็นของ        | เจ้น Checkout ออกจากระบบ<br>ยินดีต้อนรับ art aa! |
|--------------------------------------------------------------------------|------------------|--------------------------------------------------------------------------------------|----------------------------------------------------------------------|----------------------------------------|--------------------------------------------------|
| ONLI                                                                     | NE               |                                                                                      |                                                                      | Q                                      |                                                  |
| หน้าหลัก                                                                 | เกี่ยวกับเรา     | นโยบายของเรา                                                                         | แบรนด์สินค้า                                                         | โปรโมชั้น                              | ติดต่อเรา                                        |
| 🞸 บัญชีผู้ใช้ของฉั                                                       | <b>ัน</b> รายการ | Request ของฉัน                                                                       |                                                                      |                                        |                                                  |
| แผงควบคุมบัญขึญไข้<br>ข่อมูลบัญชิญัใช้<br>สมุดที่อยู่<br>ศาสังชื่อของฉัน | <b>O</b>         | อุปกรณ์ล็อก เซอร์กิตเบรกเกอร์ ถูกเพิ่                                                | มลงใน Request ของคุณเรียบรับ                                         | I CLICK ที่นี่ เพื่อเลือกซื้อสินค้าต่อ |                                                  |
| Billing Agreements                                                       |                  | รายละเอียดความด                                                                      | ล้องการ                                                              | #                                      |                                                  |
| Request vasău<br>My Applications<br>My Downloadable Products             |                  | item # 32MTL491<br>อุปกรณ์ล็อกเบรกเก<br>อุปกรณ์ล็อกเบรกเก<br>ความต้ <del>องการ</del> | B<br>อร์ Master Lock รุ่น 491B<br>อร์สำหรับเบรกเกอร์กำนกว่าง หรือสูง |                                        |                                                  |
| 🎸 ประเภท                                                                 |                  | 300 ău                                                                               |                                                                      |                                        |                                                  |
| อุปกรณ์นิรภัยส่วนบุคคล (34                                               | 1) +             | Ham # 44EMT447                                                                       | 78DON                                                                |                                        |                                                  |
| อุปกรณ์นิรภัยในที่ห่างาน (1                                              | 25) +            | แem # 11FM141/<br>กระบังหน้านิรภัย Fil                                               | bre Metal รุ่น 4178DGN                                               |                                        |                                                  |

- 7. หากต้องการ เพิ่มรายการสินค้าอื่นๆเพิ่มเติม ให้กดปุ่ม CLICK เพื่อกลับสู่หน้าสินค้า
- หลังจากเลือกสินค้าเข้า รายการสินค้า Request จนพอใจแล้ว ต้องการดำเนินการขอใบเสนอราคา ให้กดปุ่ม ขอใบเสนอราคา ที่ขวาล่างสุด ของรายการ หรือ กด บันทึก เพื่อไว้ขอใบเสนอราคา ภายหลัง

| ltem # 29KSSKR600-29KSSKR600#7<br>รองเท้านั่งภัย KING'S รุ่น KR600<br>รองเท้าหุ้มบู๊ท KING'S รุ่น KR600 หัวเหล็ก พื้นเหล็ก หนังเรียบ สีดำ ขนิดสวม<br>ความต้องการ | ดูราย<br>ละเอียด |            |
|----------------------------------------------------------------------------------------------------|------------------|------------|
| ហ័                                                                                                    | มพึก ขอ          | ใบเสนอราคา |

- « กลับ
- 9. ใส่ข้อมูลความต้องการพิเศษเพิ่มเติม เช่น ระยะเวลาการส่งมอบที่ต้องการ สถานที่จัดส่ง และอื่นๆ ที่ ต้องการ เพื่อให้เสนอราคาได้ถูกต้องยิ่งขึ้น หากไม่มี ให้เว้นว่างไว้
  10. กดปุ่ม ส่งความต้องการ เพื่อดำเนินการ

| Additional Request                |  |          |                  |
|-----------------------------------|--|----------|------------------|
| ADDITIONAL REQUEST                |  |          |                  |
| าวามต้องการหรือเงื่อนไขพิเศษอื่นๆ |  |          |                  |
|                                   |  |          |                  |
|                                   |  |          |                  |
|                                   |  | <i>h</i> |                  |
|                                   |  |          | * ฟิลด์ที่ต้องกา |
|                                   |  |          | N MONTO BOTT     |

11. ตรวจสอบ Email ของคุณ เพื่อดูสำเนา การขอใบเสนอราคา

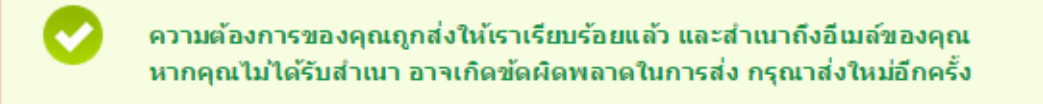

## WWW.PHOLONLINE.COM